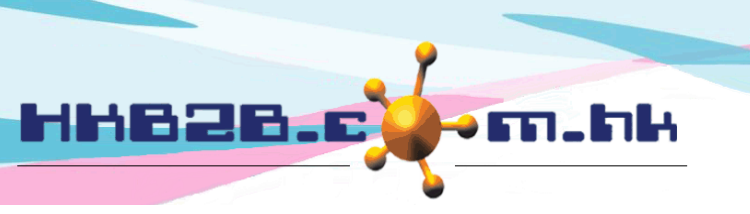

# Member Survey Form

Member can fill in the survey form using the tablet and the information will be concealed with just a button. After that, member can return the tablet to consultant and survey result will be kept confidential during the process. Users can view the survey result on b2b system so that they can know members' satisfaction level towards the shop.

Mobile System > Survey form

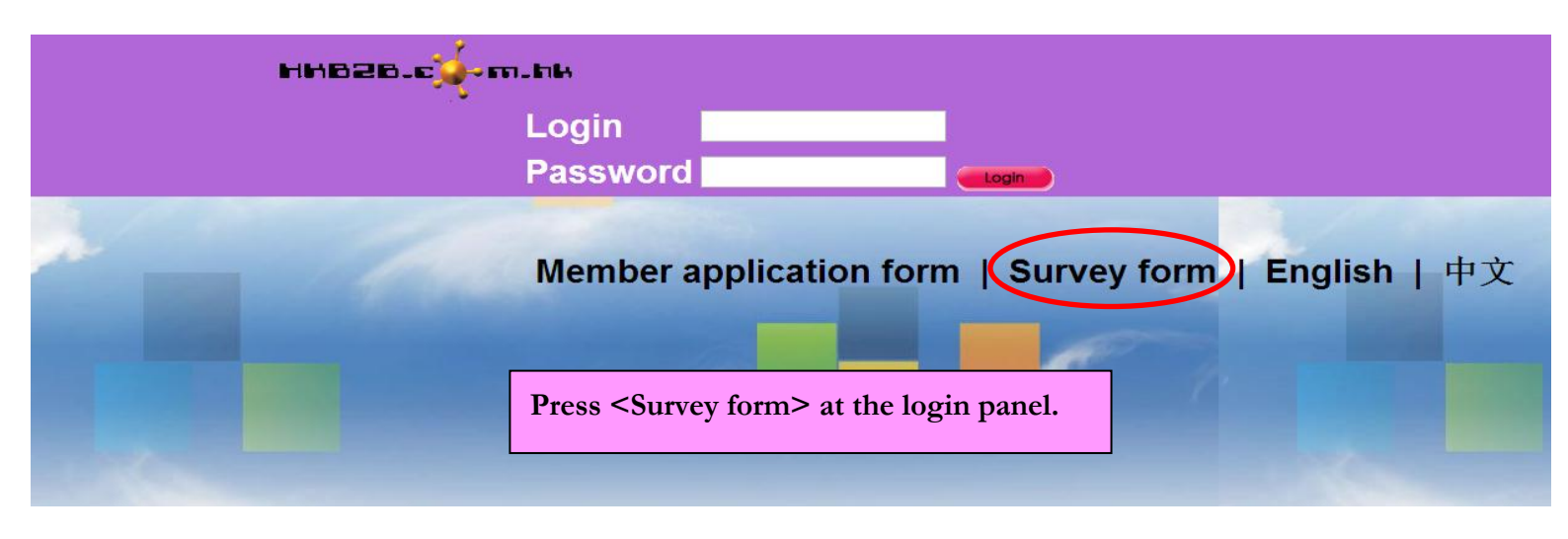

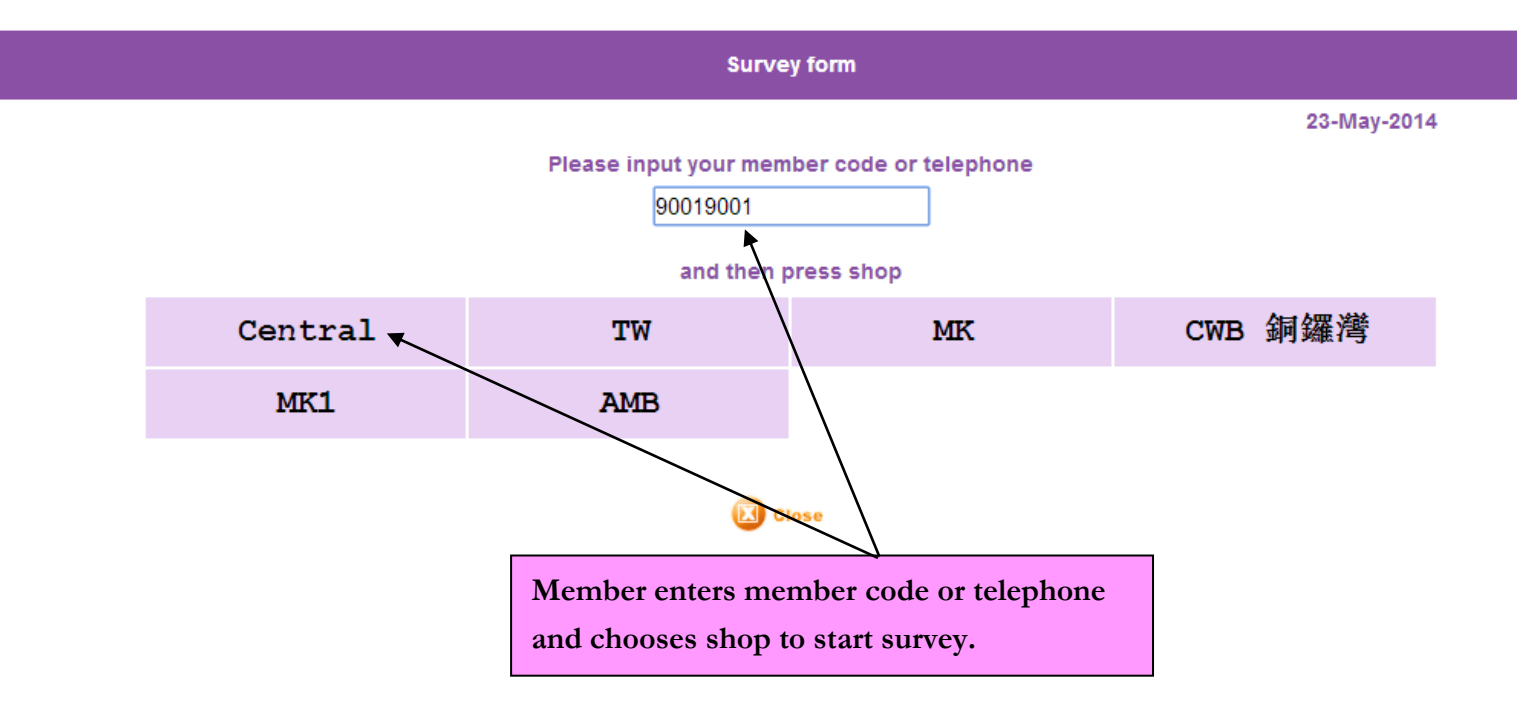

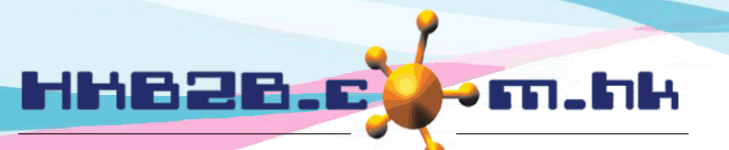

 $\overline{}$ 

#### HKB2B Limited

香港灣仔軒尼斯道 48-62 號上海實業大廈 11 樓 1102 室

Room 1102, Shanghai Industrial Investment Building, 48-62 Hennessy Road, Wan Chai, Hong Kong

Tel: (852) 2520 5128 Fax: (852) 2520 6636

### Therapist that served the member on the survey day will be shown automatically in the survey.

|                     |                         | Survey f                    | form                            |                |               |            |
|---------------------|-------------------------|-----------------------------|---------------------------------|----------------|---------------|------------|
| Club: Central       |                         |                             |                                 |                |               | 23-May-201 |
|                     | Please press            | following number to rate, 0 | ) point to 5 point, 0 is worst, | 5 is best      |               |            |
| Central • KK (KK) • |                         |                             |                                 |                |               |            |
| Attentive           | 0                       | 1<br>Rate                   | the therapist                   | with appropria | ate point     | (5)        |
| Technique           | 0                       | 1                           |                                 |                | T             | 5          |
| Politeness          | 0                       | 1                           | 2                               | 3              | 4             | (5)        |
| Services            | 0                       | 1                           | 2                               | 3              | 4             | (5)        |
| Professional        | 0                       | 1                           | 2                               | 3              | 4             | (5)        |
| Central 🔹           | Member                  | can comment                 | t on more than                  | one therapist  | •             | $\square$  |
| Attentive           | 0                       | 1                           | 2                               | 3              | 4             | 5          |
| Technique           | 0                       | 1                           | 2                               | 3              | 4             | 5          |
| Politeness          | 0                       | 1                           | 2                               | 3              | 4             | 5          |
| Services            | 0                       | 1                           | 2                               | 3              | 4             | 5          |
| Professional        | 0                       | 1                           | 2                               | 3              | 4             | 5          |
| Club : Central      |                         |                             |                                 |                |               |            |
| Clean               | 0                       | 1                           | 2                               | 3              | 4             | 5          |
| Comfortable         | 0                       | 1                           | 2                               | 3              | 4             | 5          |
| Opinions            | Will come next time! :) |                             |                                 |                |               |            |
| opiniono            |                         | Member                      | can also rate t                 | he shops and j | provide other | opinions.  |

Thank you for your comments. Hope you enjoy your experience with us!

Press <Submit> to finish the survey.

and then return this tablet to your consultant

HKB2B Office

Reset

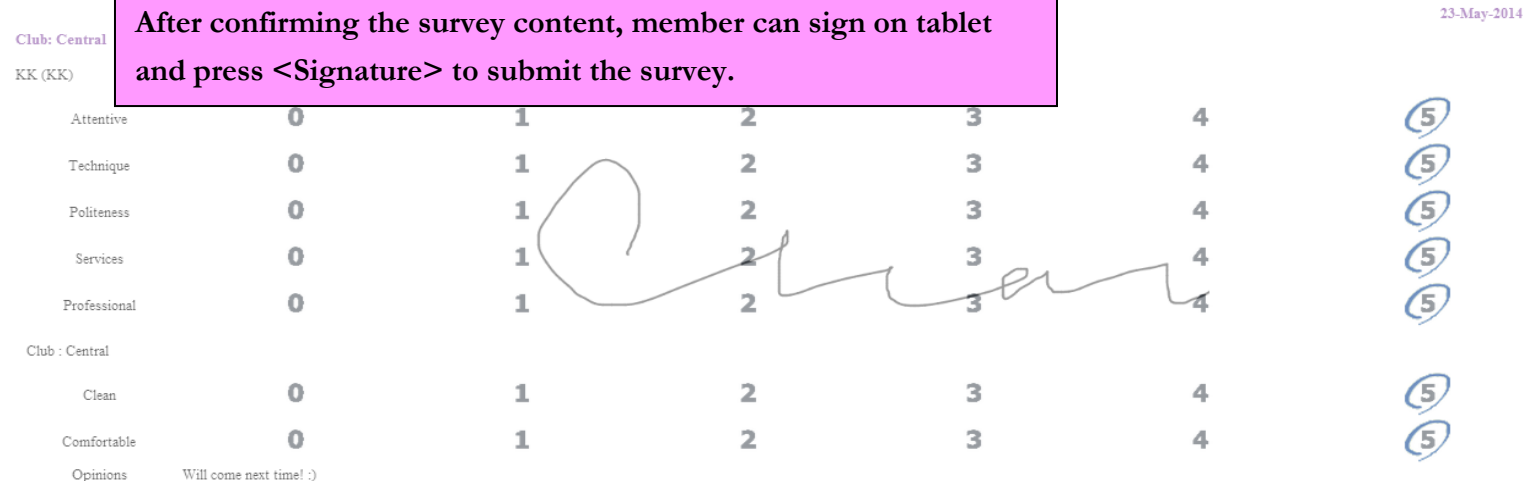

Thank you for your comments. Hope you enjoy your experience with us!

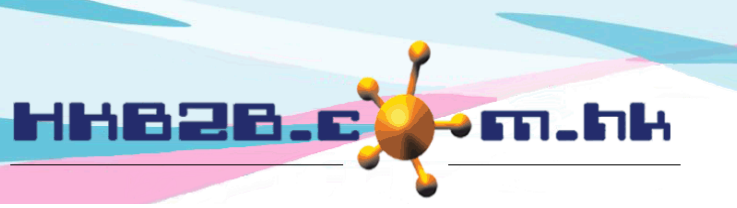

HKB2B Limited 香港灣仔軒尼斯道 48-62 號上海實業大廈 11 樓 1102 室 Room 1102, Shanghai Industrial Investment Building, 48-62 Hennessy Road, Wan Chai, Hong Kong Tel: (852) 2520 5128 Fax: (852) 2520 6636

| Processing in progressPlease Wait Password OK Processing in progressPlease Wait OK Processing in progressPlease Wait OK Processing in progressPlease Wait OK |  |
|----------------------------------------------------------------------------------------------------|--|

In addition to filling out the survey from by member themselves, it can be filled out by colleagues on the b2b system.

Main page > Booking > Survey Select the shop, survey date, and enter member code or telephone. CWB Shop WeM-00007 🐧 Me 13-Dec-2017 Select the therapist and choose a rating. CWB V V Attentive Technique Comfortable Politeness Services Professional CWB  $\sim$  $\sim$ Attentive Technique Comfortable Politeness Services Professional Shop: CWB Select a rating for the shop. Clean Voice Opinions Press <Submit> to save the rating. Submit Reset

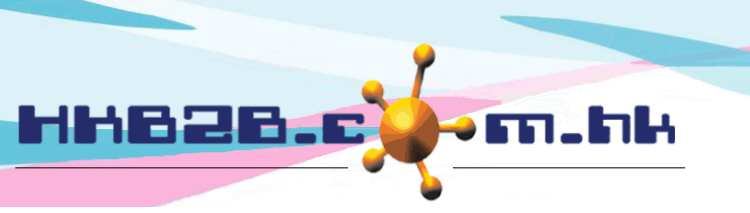

HKB2BLimited 香港灣仔軒尼斯道 48-62 號上海實業大廈 11 樓 1102 室 Room 1102, Shanghai Industrial Investment Building, 48-62 Hennessy Road, Wan Chai, Hong Kong

Tel: (852) 2520 5128 Fax: (852) 2520 6636

#### View, edit and delete the survey forms.

Main page > Booking > Survey > Search

|              | Survey search                                                                                                    |
|--------------|----------------------------------------------------------------------------------------------------|
| Survey date  | From 1 V / Dec V / 2017 to 31 V / Dec V / 2017 This month V                                                              |
| Member code  | <b>B</b> .                                                                                                    |
| Survey staff | All All<br>CWB<br>MK Amy (S007)<br>Anna (S004)<br>cobi ng (MK001)<br>cobi_testing (MK002)<br>Gary (S002)<br>Ivy (beauty) |
| Shop         | All<br>CWB<br>MK<br>Enter search criterion and press <submit>.</submit>                                                  |
| Opinions     | All                                                                                                    |
|              | Submit () Reset                                                                                                    |

| Press the magnifying glass to filter the survey by date,<br>member, staff, rating and comments for questions. |                                                                            |                              |                      |                             |             |                  |             |              |            |                | The survey form filled out by colleague can be edited. |                |         |                   |                 | out by | 7      |
|----------------------------------------------------------------------------------------------------|----------------------------------------------------------------------------|------------------------------|----------------------|-----------------------------|-------------|------------------|-------------|--------------|------------|----------------|--------------------------------------------------------|----------------|---------|-------------------|-----------------|--------|--------|
| Survey list                                                                                                   |                                                                            |                              |                      |                             |             |                  |             |              |            |                |                                                        |                |         |                   |                 |        |        |
| Date 🖸                                                                                                    | Member<br>code                                                             | <u>Member</u><br><u>name</u> | <u>Staff</u><br>code | <u>Staff</u><br><u>name</u> | Attentive 🗋 | <u>Technique</u> | Comfortable | Politeness 🛕 | Services 🗋 | Professional 🛕 | Shop 🗋                                                 | <u>Clean</u> 🖹 | Voice 🖪 | Opinions 🖹        | Input staff     | Acti   | ion    |
| 13-Dec-<br>2017                                                                                               | WeM-00007                                                                  | Mei                          | S007                 | Amy                         | 9           | 9                | 9           | 9            | 9          | 9              | Central                                                | 9              | 9       |                   | lvy<br>(beauty) | Edit   | Delete |
| 13-Dec-<br>2017                                                                                               | WeM-00007                                                                  | Mei                          | S002                 | Gary                        | 8           | 8                | 8           | 8            | 9          | 9              | Central                                                | 9              | 9       |                   | lvy<br>(beauty) | Edit   | Delete |
| 12-Dec-<br>2017                                                                                               | WeM-<br>00023HK                                                            | 張生                           | S002                 | Gary                        | 7           | 6                | 6           | 7            | 7          | 6              | Central                                                | 8              | 8       | 如能夠提供網上預約會<br>更方便 | lvy<br>(beauty) | Print  | Delete |
| 12-Dec-<br>2017                                                                                               | WeM-<br>00023HK                                                            | 張生                           | S005                 | Joan                        | 7           | 7                | 7           | 7            | 7          | 8              | Central                                                | 8              | 8       | 如能夠提供網上預約會<br>更方便 | lvy<br>(beauty) | Print  | Delete |
|                                                                                                    |                                                                            |                              |                      |                             |             |                  |             |              |            | /              | /                                                      |                |         |                   |                 |        |        |
| Back   Prin                                                                                                   | ack Print   Excel The survey content can be printed and exported as excel. |                              |                      |                             |             |                  |             |              |            |                |                                                        |                |         |                   |                 |        |        |
|                                                                                                    |                                                                            |                              |                      |                             |             |                  |             |              |            |                |                                                        |                |         |                   |                 |        |        |

The survey form filled out by the member is not allowed to be edited. Press <Print> to print the survey form with member's signature.

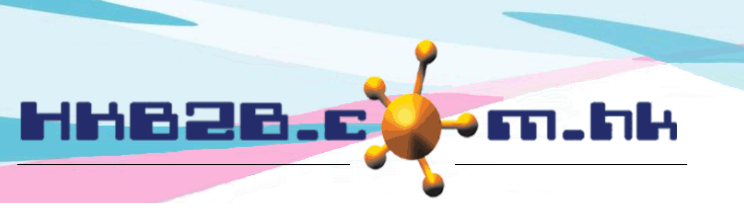

The system validates the content of survey form.

Main page > Booking > Survey > Validate

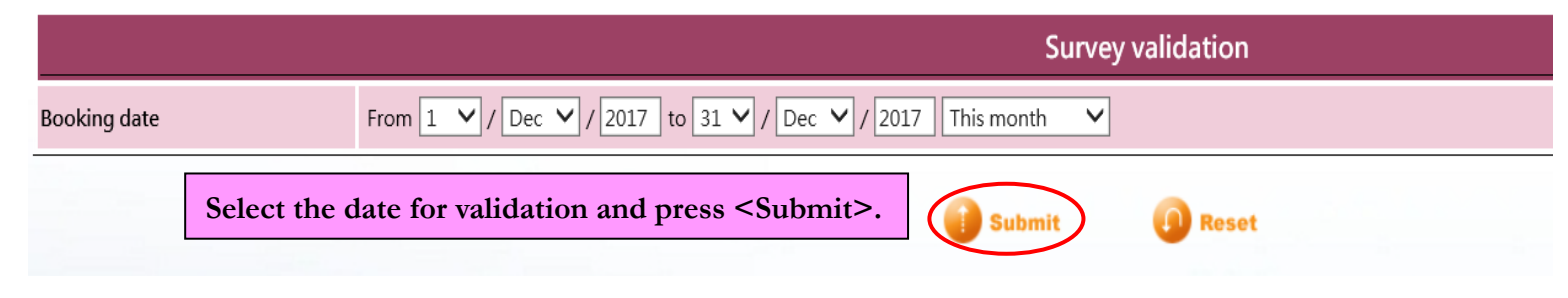

Validation content includes:

Member had an appointment but therapist who provided the services did not match the therapist who was rated.

| Survey validation list |                                                                     |                                                                                                    |                                                                                                    |                                                                                                    |                                                                                                    |                                                                                                    |                                                                                                    |                                                                                                    |                                                                                                    |                                                                                                    |                                                                                                    |                                                                                                    |                                                                                                    |
|------------------------|---------------------------------------------------------------------|----------------------------------------------------------------------------------------------------|----------------------------------------------------------------------------------------------------|----------------------------------------------------------------------------------------------------|----------------------------------------------------------------------------------------------------|----------------------------------------------------------------------------------------------------|----------------------------------------------------------------------------------------------------|----------------------------------------------------------------------------------------------------|----------------------------------------------------------------------------------------------------|----------------------------------------------------------------------------------------------------|----------------------------------------------------------------------------------------------------|----------------------------------------------------------------------------------------------------|----------------------------------------------------------------------------------------------------|
| Member code            | Member name                                                         | Booking date                                                                                                    | Booking time                                                                                                    | Treatment                                                                                                    | <u>Status</u>                                                                                                    | <u>Shop</u>                                                                                                    | Staff code                                                                                                    | Staff name                                                                                                    | Survey shop                                                                                                    | Survey staff code                                                                                                    | Survey staff name                                                                                                    | A                                                                                                    | <u>ction</u>                                                                                                    |
| WeM-00023HK            | 張生                                                                  | 12-Dec-2017                                                                                                    | 11:15-12:15                                                                                                    | 穴位指壓按摩 (50分鐘)                                                                                                    | Finished                                                                                                    | CWB                                                                                                    | S003                                                                                                    | Lee                                                                                                    | CWB                                                                                                    | S002                                                                                                    | Gary                                                                                                    | Print                                                                                                    | Delete                                                                                                    |
| WeM-00023HK            | 張生                                                                  | 12-Dec-2017                                                                                                    | 11:15-12:15                                                                                                    | 穴位指壓按摩 (50分鐘)                                                                                                    | Finished                                                                                                    | CWB                                                                                                    | S003                                                                                                    | Lee                                                                                                    | CWB                                                                                                    | S005                                                                                                    | Joan                                                                                                    | Print                                                                                                    | Delete                                                                                                    |
| WeM-00007              | Mei                                                                 |                                                                                                    |                                                                                                    |                                                                                                    |                                                                                                    |                                                                                                    |                                                                                                    |                                                                                                    | CWB                                                                                                    | S002                                                                                                    | Gary                                                                                                    | Edit                                                                                                    | Delete                                                                                                    |
| WeM-00007              | Mei                                                                 |                                                                                                    |                                                                                                    |                                                                                                    |                                                                                                    |                                                                                                    |                                                                                                    |                                                                                                    | CWB                                                                                                    | S007                                                                                                    | Amy                                                                                                    | Edit                                                                                                    | Delete                                                                                                    |
|                        | Member code<br>WeM-00023HK<br>WeM-00023HK<br>WeM-00007<br>WeM-00007 | Member code         Member name           WeM-00023HK         張生           WeM-00023HK         張生           WeM-00007         Mei           WeM-00007         Mei | Member code         Member name         Booking date           WeM-00023HK         張生         12-Dec-2017           WeM-00023HK         張生         12-Dec-2017           WeM-00023HK         張生         12-Dec-2017           WeM-00007         Mei | Member code         Member name         Booking date         Booking time           WeM-00023HK         强生         12-Dec-2017         11:15-12:15           WeM-00023HK         强生         12-Dec-2017         11:15-12:15           WeM-00023HK         Mei | Member code         Member name         Booking date         Booking time         Treatment           WeM-00023HK         强生         12-Dec-2017         11:15-12:15         穴位指屋按摩 (50分鐘)           WeM-00023HK         强生         12-Dec-2017         11:15-12:15         穴位指屋按摩 (50分鐘)           WeM-00007         Mei | Member code         Member name         Booking date         Booking time         Treatment         Status           WeM-00023HK         强生         12-Dec-2017         11:15-12:15         穴位指壓按摩 (50分鏤)         Finished           WeM-00023HK         强生         12-Dec-2017         11:15-12:15         穴位指壓按摩 (50分鏤)         Finished           WeM-00007         Mei | Member code         Member name         Booking date         Booking time         Treatment         Status         Shop           WeM-00023HK         强生         12-Dec-2017         11:15-12:15         穴位指壓按摩 (50分鐘)         Finished         CWB           WeM-00023HK         强生         12-Dec-2017         11:15-12:15         穴位指壓按摩 (50分鐘)         Finished         CWB           WeM-00007         Mei         2         2         2         2         2         2           WeM-00007         Mei         2         2         2         2         2         2         2         2 | Member code         Member name         Booking date         Booking time         Treatment         Status         Shop         Staffcode           WeM-00023HK         强生         12-Dec-2017         11:15-12:15         穴位指歷按摩(50分鐘)         Finished         CWB         S003           WeM-00023HK         强生         12-Dec-2017         11:15-12:15         穴位指歷按摩(50分鐘)         Finished         CWB         S003           WeM-00007         Mei                  S003           WeM-00007         Mei | Member code       Member name       Booking date       Booking time       Treatment       Status       Shop       Staff code       Staff name         WeM-00023HK       强生       12-Dec-2017       11:15-12:15       穴位指屋按摩(50分鐘)       Finished       CWB       S003       Lee         WeM-00023HK       强生       12-Dec-2017       11:15-12:15       穴位指屋按摩(50分鐘)       Finished       CWB       S003       Lee         WeM-00007       Mei | Member code         Member name         Booking date         Booking time         Treatment         Status         Shop         Staff code         Staff name         Survey shop           WeM-00023HK         强生         12-Dec-2017         11:15-12:15         穴位指屋按摩(50分撞)         Finished         CWB         S003         Lee         CWB           WeM-00023HK         强生         12-Dec-2017         11:15-12:15         穴位指屋按摩(50分撞)         Finished         CWB         S003         Lee         CWB           WeM-00007         Mei | Member code         Member name         Booking date         Booking time         Treatment         Status         Shop         Staff code         Staff name         Survey shop         Survey staff code           WeM-00023HK         强生         12-Dec-2017         11:15-12:15         穴位指壓按摩 (50分變)         Finished         CWB         S003         Lee         CWB         S002           WeM-00023HK         强生         12-Dec-2017         11:15-12:15         穴位指壓按摩 (50分變)         Finished         CWB         S003         Lee         CWB         S005           WeM-00007         Mei         -         -         -         -         -         CWB         S007 | Member code         Member name         Booking date         Booking time         Treatment         Status         Shop         Staff code         Staff name         Survey shop         Survey staff code         Survey staff code         < | Survey validation list         Member code       Member name       Booking date       Booking time       Treatment       Status       Shop       Staff code       Staff name       Survey shop       Survey staff code       Survey staff code       Survey |

On the day of survey, the member did not receive the service but rated the therapist.

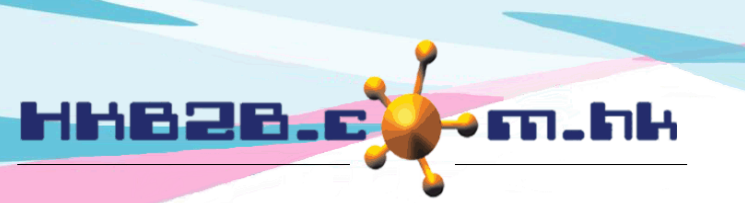

The system analyses the survey content to display the total rating according to the questions.

Main page > Booking > Survey > Analysis

|              | Survey analysis                                                                                                    |
|--------------|----------------------------------------------------------------------------------------------------|
| Survey date  | From 1 V / Dec V / 2017 to 31 V / Dec V / 2017 This month V                                                              |
| Member code  | <u> </u>                                                                                                    |
| Survey staff | All All<br>CWB<br>MK Amy (S007)<br>Anna (S004)<br>cobi ng (MK001)<br>cobi_testing (MK002)<br>Gary (S002)<br>Ivy (beauty) |
| Shop         | All<br>CWB<br>MK<br>Enter the scope of survey that needs to be analyzed<br>and press <submit>.</submit>                  |
| Opinions     | All                                                                                                    |
|              | Submit (1) Reset                                                                                                    |

The total rating is displayed according to the number of questions

|                    |                  | the num          | the number of questions. |            |                 |              |              |              |
|--------------------|------------------|------------------|--------------------------|------------|-----------------|--------------|--------------|--------------|
|                    | <u>Attentive</u> | <u>Technique</u> | Comfortable              | Politeness | <u>Services</u> | Professional | <u>Clean</u> | <u>Voice</u> |
| 6 point            |                  | 1                | 1                        |            |                 | 1            |              |              |
| 7 point            | 2                | 1                | 1                        | 2          | 2               |              |              |              |
| 8 point            | 1                | 1                | 1                        | 1          |                 | 1            | 2            | 2            |
| 9 point            | 1                | 1                | 1                        | 1          | 2               | 2            | 2            | 2            |
| Total record count | 4                | 4                | 4                        | 4          | 4               | 4            | 4            | 4            |

\*\*\* Press count to view survey list

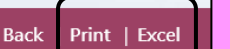

Analysed content can be printed and exported as excel.

## Click the rating to view the survey list and know the analysis date, members who give rating and other information.

|                 |                       |                              |                             |                             |           |                    | S           | urvey list   |            | ►            |        |              |         |            |                    |             |
|-----------------|-----------------------|------------------------------|-----------------------------|-----------------------------|-----------|--------------------|-------------|--------------|------------|--------------|--------|--------------|---------|------------|--------------------|-------------|
| Date            | <u>Member</u><br>code | <u>Member</u><br><u>name</u> | <u>Staff</u><br><u>code</u> | <u>Staff</u><br><u>name</u> | Attentive | <u>Technique</u> 🗟 | Comfortable | Politeness 🗟 | Services 🗟 | Professional | Shop 🗟 | <u>Clean</u> | Voice 🛕 | Opinions 🗟 | <u>Input staff</u> | Action      |
| 13-Dec-<br>2017 | WeM-00007             | Mei                          | S007                        | Amy                         | 9         | 9                  | 9           | 9            | 9          | 9            | CWB    | 9            | 9       |            | lvy<br>(beauty)    | Edit Delete |
| 13-Dec-<br>2017 | WeM-00007             | Mei                          | S002                        | Gary                        | 8         | 8                  | 8           | 8            | 9          | 9            | CWB    | 9            | 9       |            | lvy<br>(beauty)    | Edit Delete |

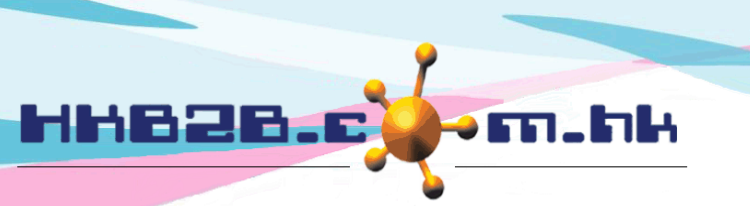

Set up the content of survey form.

Main page > Booking > Survey > Config

Change the number of defaulted questions as needed and enter new questions in test box to replace the defaulted question.

|          |                                                                                                    |                    | System defa    | ults the survey content.                               |                                  |                                                  |                                      |  |  |
|----------|----------------------------------------------------------------------------------------------------|--------------------|----------------|--------------------------------------------------------|----------------------------------|--------------------------------------------------|--------------------------------------|--|--|
|          |                                                                                                    |                    |                | 5                                                      | Survey configurat                | tion                                             |                                      |  |  |
|          | Show                                                                                                    | System se          | chinoso        | End Fra                                                | ser setup (Override system setur | 0)<br>Chinoso                                    |                                      |  |  |
| Su       | vey - staff                                                                                                    | English            | Chinese        | Elig                                                   | lisii                            |                                                  | Crimiese                             |  |  |
| 1        |                                                                                                    | Attentive          | 細心             | (Maximum 50 c                                          | haracters)                       |                                                  | (Maximum 50 characters)              |  |  |
| 2        | ~                                                                                                    | Technique          | 技術             | (Maximum 50 c                                          | haracters)                       |                                                  | (Maximum 50 characters)              |  |  |
| 3        | <b>V</b>                                                                                                    | Comfortable        | 舒適             | (Maximum 50 c                                          | haracters)                       |                                                  | (Maximum 50 characters)              |  |  |
| 4        |                                                                                                    | Politeness         | 禮貌             | (Maximum 50 c                                          | haracters)                       |                                                  | (Maximum 50 characters)              |  |  |
| 5        | $\checkmark$                                                                                                    | Services           | 服務             | (Maximum 50 c                                          | haracters)                       |                                                  | (Maximum 50 characters)              |  |  |
| 6        | <b>v</b>                                                                                                    | Professional       | 専業             | (Maximum 50 c                                          | haracters)                       |                                                  | (Maximum 50 characters)              |  |  |
| <b>.</b> | way chan                                                                                                    |                    |                |                                                        |                                  |                                                  |                                      |  |  |
| 3u<br>7  | vey - shop                                                                                                    | Clean              | 整潔             | (Maximum 50 c                                          | haracters)                       |                                                  | (Maximum 50 characters)              |  |  |
| 8        | <ul> <li>Image: A start of the start of the start of</li></ul> | Voice              | 聲浪             | (Maximum 50 c                                          |                                  | (Maximum 50 characters)                          |                                      |  |  |
| 9        | ~                                                                                                    | Opinions           | 意見             | (Maximum 50 c                                          | haracters)                       |                                                  | (Maximum 50 character)               |  |  |
|          | Select<br>survey                                                                                                    | number<br>v staff. | of Survey stat | ff 2 V<br>t Start from 0 (Not tick will start from 1)> | to 10 V Can                      | up the rating criteria.<br>be 0 or 1 and the max | The lowest point<br>timum can be 10. |  |  |
|          |                                                                                                    |                    | Remar          | *                                                      | -                                | Enter remark and me<br>remark on survey for      | ember can view the<br>m.             |  |  |
|          |                                                                                                    |                    | Fress ~5ubr    | mi ~ to save the setting.                              | Submit Submit                    | set                                              |                                      |  |  |